# Integrating JumpCloud with Authomize

JumpCloud can be integrated with Authomize so that Authomize can pull information about identities, groups and apps that are connected to JumpCloud.

### JumpCloud integration workflow

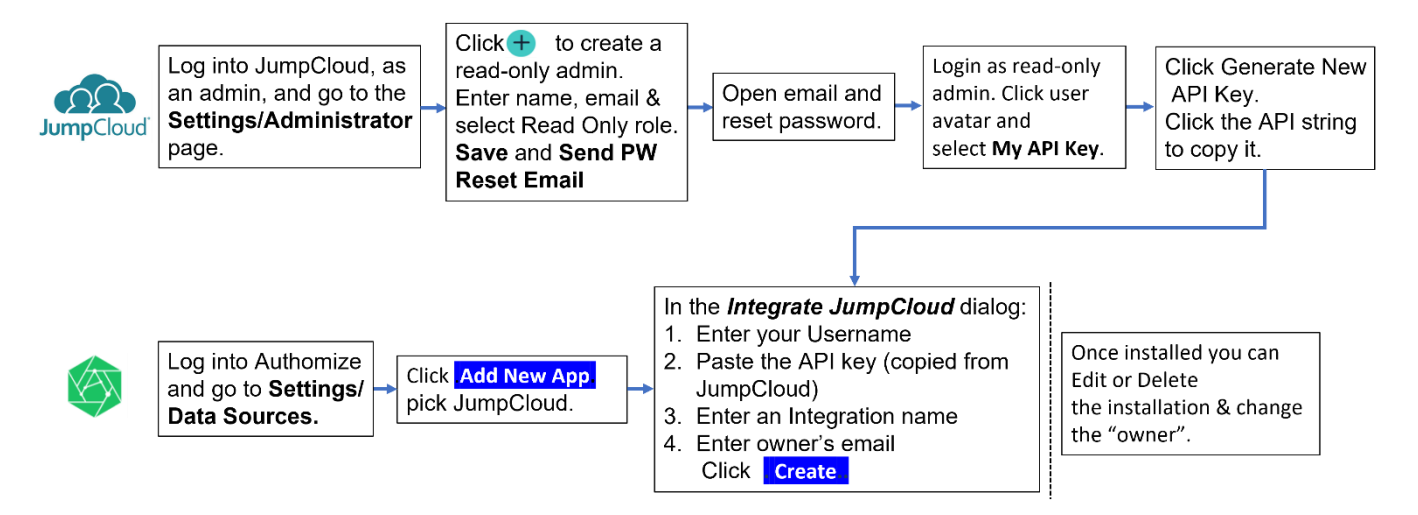

#### Installation

1. Log into your JumpCloud as an admin:

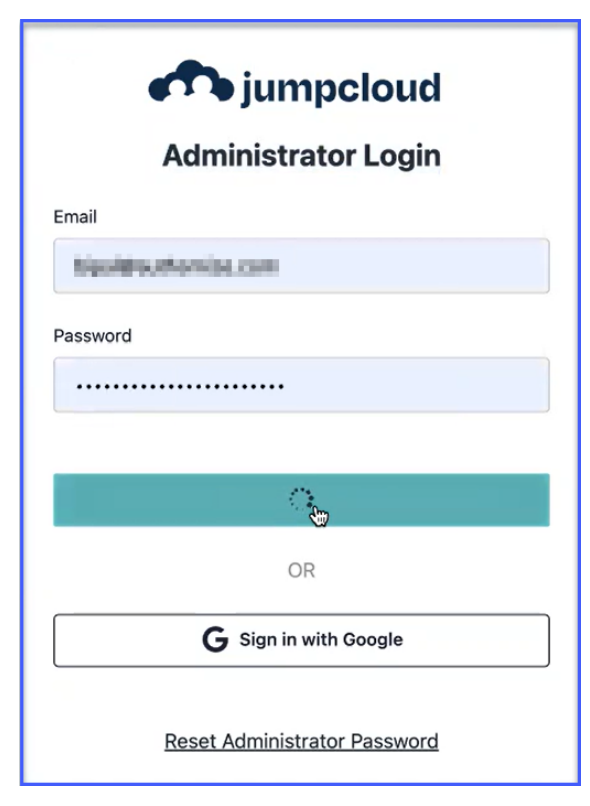

2. In the JumpCloud Settings/Administrator page click the 
button to open the Create New Administrator dialog.

| ef:         | jumpcloud                    | Settings                                                                          | Product Tour                                                                   | ricing 🗘 Alerts 🖽 Resource                                                      | es ⑦ Support ≔ Checklist BS                         |
|-------------|------------------------------|-----------------------------------------------------------------------------------|--------------------------------------------------------------------------------|---------------------------------------------------------------------------------|-----------------------------------------------------|
| ଷ<br>ଜ      | Discover GET STARTED<br>Home | Organization Profile                                                              | Security Adm                                                                   | nistrators Customize Ema                                                        | il Features                                         |
| γ use<br>Ω  | ER MANAGEMENT<br>Users       | Q Search email a                                                                  | ddresses                                                                       |                                                                                 |                                                     |
| <i>i</i> fk | User Groups                  | Name 🔿                                                                            | Email 🔨                                                                        | Role $\land$                                                                    | MFA Status                                          |
| ~ USE       |                              |                                                                                   |                                                                                | Administrator With Billing                                                      | MFA NOT REQUIRED                                    |
| Ċ           | RADIUS<br>SSO                |                                                                                   |                                                                                | Command Runner                                                                  | MFA NOT REQUIRED                                    |
| 6           | Password Manager             |                                                                                   |                                                                                | Road Only                                                                       |                                                     |
| ✓ DE\       | /ICE MANAGEMENT              |                                                                                   |                                                                                | Read Only                                                                       | MFA NOT REQUIRED                                    |
| &<br>8      | Devices<br>Device Groups     |                                                                                   |                                                                                |                                                                                 | 1 - 3 of 3                                          |
| ø           | Settings                     | © JumpCloud Inc. All rights reserved. :                                           | 2022                                                                           |                                                                                 |                                                     |
| 9<br>•      | Account<br>Collapse Menu     | Various trademarks held by their respe<br>10,057,266; 10,630,685; 10,601,827; 11, | ctive owners. JumpCloud has been iss<br>171,957; 10,298,579; 11,159,527; 11,05 | ued the following patents for its products; Patent No<br>7,430; and 10,848,478. | os.: 10,257,017; 10,644,930; 10,924,327; 9,641,530; |

3. Fill in the First Name, Last Name and Email Address for the new, Read-Only admin. MFA is not obligatory. **Save** the new admin and **Send Password Reset Email**.

| Create New Administrator $	imes$                                                                                                    | <ol> <li>Check your email for a JumpCloud Password Reset<br/>message and click the Reset Password button.</li> </ol> |
|----------------------------------------------------------------------------------------------------|----------------------------------------------------------------------------------------------------|
| Details                                                                                                    |                                                                                                    |
| First Name                                                                                                    | iumpcloud.                                                                                                    |
| Carla                                                                                                    | JumpCloud Password Reset                                                                                             |
| Last Name                                                                                                    | A password reset was recently requested on your JumpCloud account.                                                   |
| Tortelli                                                                                                    | Please click on the Reset Password button below to complete your reset.                                              |
| Administrator Email Address *                                                                                                    | The link will expire 24 hour(s) after the password reset was requested.                                              |
| carla@cheers.com                                                                                                    | Reset Password                                                                                                    |
| Permissions                                                                                                    | If you have any questions regarding this email, contact your JumpCloud administrator, Bipal Shakya.                  |
| Administrator     Administrator With Billing     Command Runner     Command Runner With Billing     Help Desk     Manager     Read Only | jumpcloud.<br>5. Enter a new password for your Read-Only admin user.                                                 |
| Security MFA NOT REQUIRED                                                                                                    | Administrator Password Reset                                                                                         |
| Multi-factor Authentication Not Required     Send TOTP Reset Email                                                                      | Password                                                                                                    |
| Account Settings                                                                                                    | Confirm Password                                                                                                    |
| Send Password Reset Email                                                                                                    |                                                                                                    |
| Delete Account                                                                                                    | I agree to the <u>Terms of Use</u>                                                                                   |
| Cancel Save                                                                                                    | Reset Password                                                                                                    |

Integrating JumpCloud with Authomize - 2.Nov.22

6. Logout of JumpCloud as an Admin and re-login as the Read-Only Admin.

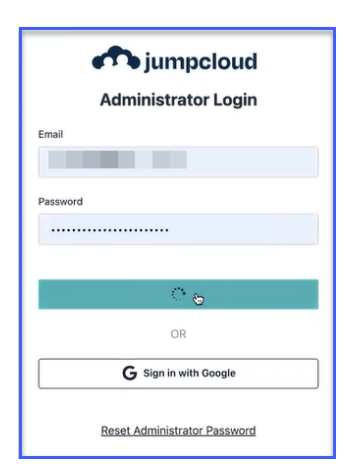

- 7. In JumpCloud, click the user Avatar (•) button on the top-right of the app to open a drop-down menu, and click the **My API Key** option.
- 8. Click the Generate New API Key button and then click the API key string to copy it.

| ⑦ Support 	≡ Checklist PS<br>pekelah222@corylan.com       |                                                                                    | i Copied to clipboard.                                        | ٥ |
|-----------------------------------------------------------|------------------------------------------------------------------------------------|---------------------------------------------------------------|---|
| Change Password<br>Launch User Portal A<br>Administrators | АРІ Кеу                                                                            | ×                                                             |   |
| her<br>Log Out                                            | d63e0676d60d388b7<br>Genera                                                        | be892e60d8b229ee1622245<br>te New API Key                     |   |
|                                                           | Generating a new API key will revoke a<br>all calls using the previous API key ina | access to the current API key. This will render<br>ccessible. |   |
|                                                           |                                                                                    | close                                                         |   |

9. Open Authomize and click the settings button (IMI) on the top right.

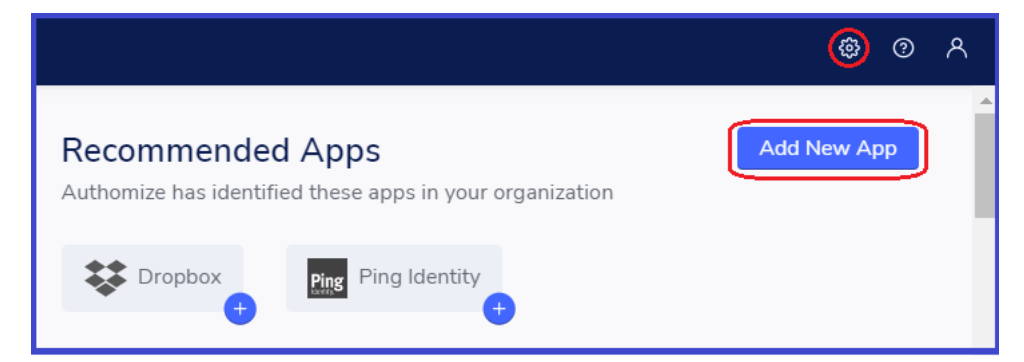

10. Click Add New App.

| Pick an App   |                                |        | ×        |
|---------------|--------------------------------|--------|----------|
| File Provider | Rest API Provider              | GitLab | Onelogin |
| Jump Cloud    | G<br>Google manual integration |        |          |

11. Enter the Username of the read-only admin, and the API key, in the **Integrate JumpCloud** dialog. Also enter an Integration Name and Application Owner's email.

| grate Jump Cloud                                                                                                    | ③ Setup Guide |
|----------------------------------------------------------------------------------------------------|---------------|
|                                                                                                    |               |
| •                                                                                                    |               |
| 1. Insert integration details                                                                                                    |               |
| Username *                                                                                                    |               |
| I                                                                                                    |               |
|                                                                                                    |               |
| API Key *                                                                                                    |               |
|                                                                                                    |               |
|                                                                                                    |               |
|                                                                                                    |               |
|                                                                                                    |               |
| 2. Set an integration Name                                                                                                    |               |
| 2. Set an integration Name<br>If set, the integration will get a unique name                                                                                                    |               |
| 2. Set an integration Name<br>If set, the integration will get a unique name<br>Integration name                                                                                                    |               |
| 2. Set an integration Name<br>If set, the integration will get a unique name<br>Integration name                                                                                                    |               |
| 2. Set an integration Name<br>If set, the integration will get a unique name<br>Integration name                                                                                                    |               |
| 2. Set an integration Name<br>If set, the integration will get a unique name<br>Integration name                                                                                                    |               |
| 2. Set an integration Name If set, the integration will get a unique name Integration name 3. Pirk Owner                                                                                                    |               |
| 2. Set an integration Name If set, the integration will get a unique name Integration name  3. Pick Owner  The App Owner is considered the resource owner access review campaigns and security incidents                                                           |               |
| 2. Set an integration Name If set, the integration will get a unique name Integration name  3. Pick Owner The App Owner is considered the resource owner access review campaigns and security incidents Contact email*                                             |               |
| 2. Set an integration Name If set, the integration will get a unique name Integration name  3. Pick Owner The App Owner is considered the resource owner access review campaigns and security incidents Contact email* 9. Select userI                             |               |
| 2. Set an integration Name If set, the integration will get a unique name Integration name 3. Pick Owner The App Owner is considered the resource owner access review campaigns and security incidents Contact email * Q. Select userJ.                            |               |
| 2. Set an integration Name<br>If set, the integration will get a unique name<br>Integration name<br>3. Pick Owner<br>The App Owner is considered the resource owner access review campaigns and security incidents<br>Contact email *<br>Q. Select user <u>x</u> . |               |
| 2. Set an integration Name<br>If set, the integration will get a unique name<br>Integration name<br>3. Pick Owner<br>The App Owner is considered the resource owner access review campaigns and security incidents<br>Contact email *<br>Q. Select user <u>x</u> . |               |

## What data is collected

- Users
- User Email address
- User Groups
- Admin Users
- Roles (?)
- •
- SSO applications
  - apps connected via SSO)
  - $\circ$  groups with access to applications
  - o names of applications
  - o logo of applications

#### **Currently NOT supported**

- LDAP applications
- **RADIUS** applications